## Logging in to Our Mobile App

## 1. Enter Login ID and Password

Tab Remember me to save your Login ID

Select a contact method to receive the Secure Access Code

Enter the Secure Access Code

|                   | ubbock<br>Jational<br>Bank<br>chol Americ National Bank |
|-------------------|---------------------------------------------------------|
| Login ID          |                                                         |
| Password          |                                                         |
| Rer<br>Forgot you | nember me<br>r password?                                |
| Lo                | g In                                                    |
| Biometrics        | Passcode                                                |
| Locations         | Privacy Policy                                          |

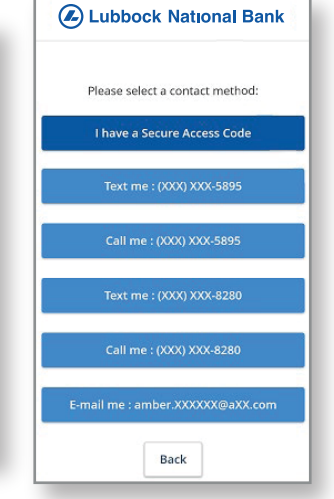

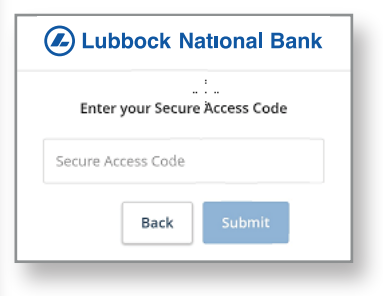

## 2. Reset Password Click Forgot your

password?

Enter your Login ID and click Submit

Select a contact method to receive the Secure Access Code

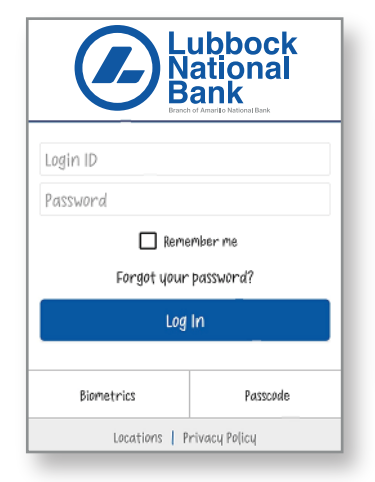

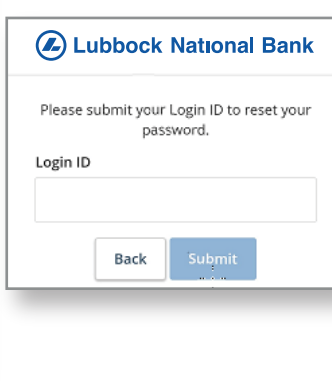

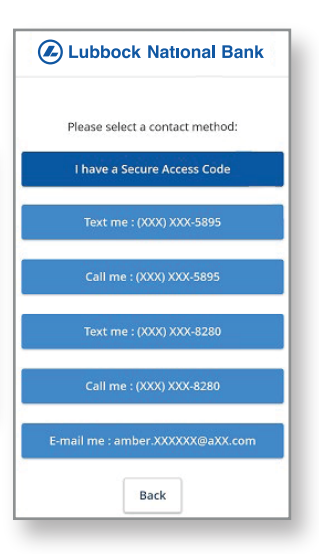

|                                 |                                | Lubbock National Bank                                                                                                    |
|---------------------------------|--------------------------------|----------------------------------------------------------------------------------------------------|
|                                 |                                | Please set your new password:                                                                                                    |
| Enter the Secure<br>Access Code | Lubbock National Bank          | <ol> <li>Password Requirements:</li> <li>Must be between 5 and<br/>15 characters</li> <li>Must contain at least 1 number</li> <li>May not be the same as<br/>current password</li> </ol> |
| Reset password and              | Enter your Secure Access Code  | New Password                                                                                                    |
| click Submit                    | Secure Access Code Back Submit | Confirm New Password                                                                                                    |
|                                 |                                | Submit                                                                                                    |
|                                 |                                | Back                                                                                                    |

**3. Login using Touch ID** Click Biometrics (Android) or Touch ID (iPhone)

> Add your fingerprint or Face ID in the settings on your phone if needed

**Click Enroll Now** 

Login with your current Login ID and password

**Click Authorize** 

Scan your fingerprint or you use face ID and you will get a Biometrics Enabled screen

| Login ID<br>Reserved<br>Corgot your password? | What is the feature?<br>This feature allows you to log in to mobile banking with<br>your fingerprint or face. If enabled, you will be prompted<br>to place your fingerprint on the fingerprint sensor or scan<br>your face with the camera to log in.<br><b>Enabling biometrics</b><br>Your device must support fingerprint or facial recognition<br>to use biometric authentication. If you disable this feature,<br>you will be required to enter your login ID and password<br>on the Login page. |
|-----------------------------------------------|----------------------------------------------------------------------------------------------------|
| Biometrics Passcode                           |                                                                                                    |
| Locations   Privacy Policy<br>Biometrics lo   | Cancel Enroll Now                                                                                                    |

**Biometrics** login

| Enter your login ID and passw<br>login. | ord to enable biometric |
|-----------------------------------------|-------------------------|
| Login ID                                |                         |
| Password                                |                         |
| Cancel                                  | Authorize               |

## 3. Login using Passcode

**Click Passcode** 

**Click Create Passcode** 

Login with your current Login ID and password

**Click Authorize** 

Create a 4-digit passcode (enter the 4-digit code again on the Confirm page)

You will get a Passcode Enabled screen

| Login ID<br>Password<br>Forgot your password? | Passcode<br>This feature allows you the option to enter a passcode for<br>authenticating into your Mobile Banking session instead of<br>your login ID and password. By opting into this optional<br>feature, you will be prompted to enter a passcode that you<br>will create, which you will be able to use upon the next<br>start of the application.<br>Security Measures<br>It is suggested that you choose a passcode that is not your<br>ATM or Debit Card PIN. For further security, we suggest<br>taking advantage of any additional password or lock<br>leatures your device may offer.<br>Enable Feature | Create Passcode     |
|-----------------------------------------------|----------------------------------------------------------------------------------------------------|---------------------|
| Log In                                        | This readure will be enabled only on the device you register<br>your passcode with. It's recommended that you do not<br>use this feature on devices you share with others. In the<br>event you forget your passcode, you can choose the<br>standard login method at the start of the application.                                                                                                    | 1 2 ARC 3 DEF       |
| Biometrics Passcode                           | с н                                                                                                    | 4 GHI 5 JKL 6 MNO   |
| Locations   Privacy rolicy                    |                                                                                                    | 7 PORS 8 TUV 9 WXYZ |
|                                               | Cancel Create Passcode                                                                                                    | 🗙 () + Done         |

Deceede

×

The home screen and menu options are the same as the website.

Under the Settings tab, Security Preferences will allow you to change your password, Login ID, and edit your contact information for Secure Access Codes

| ស៊         | Home                 | More                   |
|------------|----------------------|------------------------|
| -          | Messages             |                        |
|            | Transfers & Payments | ~                      |
| =          | Deposit Check        |                        |
| =          | Pay Bills            | ~                      |
|            | Services             | $\sim$                 |
| ۲ <u>۵</u> | Settings             | $\sim$                 |
| 0          | Branches & ATMs      | \$154,79<br>- \$150,15 |
| ?          | Help                 |                        |
| G          | Log Off              | \$100.00<br>\$100.00   |

| Menu                  | Lubbock National Bank                                      | More                 |
|-----------------------|------------------------------------------------------------|----------------------|
| Click an a transactio | ccount tile to view details and<br>on history.             | ×                    |
|                       |                                                            |                      |
|                       | -                                                          |                      |
| ACCO                  | UNTS 🖉                                                     | ~                    |
|                       | My Savings **7278<br>Available Balance<br>Current Balance  | \$100.00<br>\$100.00 |
| 3                     | H&H Savings **0316<br>Available Balance<br>Current Balance | \$135.16<br>\$135.16 |

| Menu                                      | Lubbock Nationa                                                        | l Bank                                                        |
|-------------------------------------------|------------------------------------------------------------------------|---------------------------------------------------------------|
| Changing yo<br>you to chan<br>sent anytim | our secure delivery o<br>age where your secu<br>ne that you login with | options will allow<br>re access code is  ×<br>n a new device. |
| Securi                                    | ty Preferen                                                            | ces                                                           |
| Change Pa                                 | assword                                                                | >                                                             |
| Change Lo                                 | ogin ID                                                                | >                                                             |
| Secure De                                 | livery                                                                 | >                                                             |
| Passcode                                  |                                                                        | Off                                                           |
| Fingerprin                                | nt Login                                                               | On                                                            |

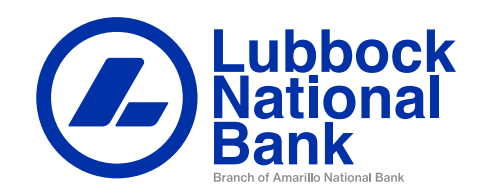